## Belangrijke informatie voor de software-installatie

## 1168633 BASETECH BR116 USB 2.0 Video grabber

Om te garanderen dat de meegeleverde software "Honestech VHS to DVD 2.0 SE" juist functioneert, is het noodzakelijk de installatie (Setup.exe) als "Administrator" uit te voeren.

| • G:\                                  |      |                                                                        |                  |                     |                 | _   |            |
|----------------------------------------|------|------------------------------------------------------------------------|------------------|---------------------|-----------------|-----|------------|
| Computer ▼ DVD-RW-Laufwerk (G:) USB €  | RABE | er -                                                                   |                  | - 📴 DVD-R           | W-Laufwerk (G:) | USB | - <u>P</u> |
| Datel Bearbeiten Ansicht Extras ?      |      |                                                                        |                  |                     |                 |     |            |
| Organisieren 🔻 Auf Datenträger brennen |      |                                                                        |                  |                     |                 |     | 0          |
| E 🌟 Favoriten                          | -    | Name *                                                                 | Anderungsdatum   | Тур                 | Größe           |     |            |
| Desktop                                |      | <ul> <li>Momentan auf dem Datenträger vorhandene Datei</li> </ul>      | en (9)           |                     |                 |     |            |
| 🐞 Downloads                            |      | 🗼 AdobeReader                                                          | 28.04.2014 05:50 | Dateiordner         |                 |     |            |
| la Zuletzt besucht                     |      | AP                                                                     | 28.04.2014 05:33 | Dateiordner         |                 |     |            |
|                                        |      | L Drivers                                                              | 28.04.2014 05:07 | Dateiordner         |                 |     |            |
|                                        |      | 📜 Manual                                                               | 28.04.2014 04:42 | Dateiordner         |                 |     |            |
|                                        |      | 🐌 Utilities                                                            | 28.04.2014 04:42 | Datelordner         |                 |     |            |
| T A Dokumente                          |      | autorun.aru                                                            | 28.04.2014 04:42 | ARU-Datei           | 56 KB           |     |            |
| T d Musik                              |      | autorun.exe                                                            | 28.04.2014 04:40 | Anwendung           | 2.721 KB        |     |            |
| 🗉 🧸 Videos                             |      | 💽 autorun.ico                                                          | 28.04.2014 04:42 | Symbol              | 24 KB           |     |            |
| Ш 🚬 М                                  |      | autorun.inf                                                            | 28.04.2014 04:42 | Setup-Informationen | 1 KB            |     |            |
| E 🍓 Computer                           |      | <ul> <li>Dateien, die auf den Datenträger geschrieben werde</li> </ul> | en solen (1)     |                     |                 |     |            |
| III 🧶 7 (C:)                           |      | 🔊 desktorani                                                           | 02.06.2014 09.39 | Nonflourationscinst | 1 85            |     |            |
| ± ⊲∞ xp (D:)                           |      | 100 I                                                                  |                  |                     |                 |     |            |
| ± 📣 VSTA (E:)                          |      |                                                                        |                  |                     |                 |     |            |
|                                        |      |                                                                        |                  |                     |                 |     |            |
| AdobeReader                            |      |                                                                        |                  |                     |                 |     |            |
| AP                                     |      |                                                                        |                  |                     |                 |     |            |
| Drivers                                | _    |                                                                        |                  |                     |                 |     |            |
| I Manual                               |      |                                                                        |                  |                     |                 |     |            |
| 🖂 👢 Utilities                          |      |                                                                        |                  |                     |                 |     |            |
| 🗉 👢 DirectX                            |      |                                                                        |                  |                     |                 |     |            |
| 👢 Flash Player                         |      |                                                                        |                  |                     |                 |     |            |
| SonyMPEG                               |      |                                                                        |                  |                     |                 |     |            |
| ⊞ 🥪 250g30 (H:)                        |      |                                                                        |                  |                     |                 |     |            |
| 🗄 🧼 Wechseldatenträger (I:)            |      |                                                                        |                  |                     |                 |     |            |
| H wechseldatentrager (J:)              |      |                                                                        |                  |                     |                 |     |            |
| Wechseldatenträger (K.)                | -    |                                                                        |                  |                     |                 |     |            |
| AP Anderungsdatum: 28.04.2014.05       | :33  |                                                                        |                  |                     |                 |     |            |
| Dateiordner                            |      |                                                                        |                  |                     |                 |     |            |

| O Normal State State | ER ★ AP                                                           |                  | 👻 🙆 🗛 du  | rebairbon |   |
|----------------------------------------------------------------------------------------------------|-------------------------------------------------------------------|------------------|-----------|-----------|---|
| Datel Bearbeiten Ansicht Extras ?                                                                                                    |                                                                   |                  |           | rensounen | 2 |
|                                                                                                    |                                                                   |                  |           |           |   |
| Organisieren 🔻 Auf Datenträger brennen                                                                                                    |                                                                   |                  |           | • 18      | 0 |
| 🚖 Favoriten 💻                                                                                                    | Name *                                                            | Änderungsdatum   | Тур       | Größe     |   |
| E Desktop                                                                                                    | <ul> <li>Momentan auf dem Datenträger vorhandene Datei</li> </ul> | en (1)           |           |           |   |
| bownloads                                                                                                    | Setup.exe                                                         | 28.04.2014 05:33 | Anwendung | 51.308 KB |   |
| la Zuletzt besucht                                                                                                    |                                                                   |                  |           |           |   |
| Desktop                                                                                                    |                                                                   |                  |           |           |   |
| C Bibliotheken                                                                                                    |                                                                   |                  |           |           |   |
| -Bilder                                                                                                    |                                                                   |                  |           |           |   |
| Dokumente                                                                                                    |                                                                   |                  |           |           |   |
| 📣 Musik                                                                                                    |                                                                   |                  |           |           |   |
| 🔍 Videos                                                                                                    |                                                                   |                  |           |           |   |
| а м                                                                                                    |                                                                   |                  |           |           |   |
| Nonputer                                                                                                    |                                                                   |                  |           |           |   |
| 4 7 (C:)                                                                                                    |                                                                   |                  |           |           |   |
| 🥪 xp (D:)                                                                                                    |                                                                   |                  |           |           |   |
| 🧼 vista (E:)                                                                                                    |                                                                   |                  |           |           |   |
| 🥪 8 (F:)                                                                                                    |                                                                   |                  |           |           |   |
| 💽 DVD-RW-Laufwerk (G:) USB GRABBER                                                                                                    |                                                                   |                  |           |           |   |
| 🗼 AdobeReader                                                                                                    |                                                                   |                  |           |           |   |
| 👃 AP                                                                                                    |                                                                   |                  |           |           |   |
| 📙 Drivers 🛁                                                                                                    |                                                                   |                  |           |           |   |
| 📕 Manual                                                                                                    |                                                                   |                  |           |           |   |
| 📙 Utilities                                                                                                    |                                                                   |                  |           |           |   |
| DirectX                                                                                                    |                                                                   |                  |           |           |   |
| 📙 Flash Player                                                                                                    |                                                                   |                  |           |           |   |
| SonyMPEG                                                                                                    |                                                                   |                  |           |           |   |
| ap 250g30 (H:)                                                                                                    |                                                                   |                  |           |           |   |
| 🧼 Wechseldatenträger (I:)                                                                                                    |                                                                   |                  |           |           |   |
| Wechseldatenträger (J:)                                                                                                    |                                                                   |                  |           |           |   |
| Wechseldatenträger (K:)                                                                                                    |                                                                   |                  |           |           |   |
|                                                                                                    |                                                                   |                  |           |           |   |
| Setup.exe Änderungsdatum: 28.04.2014 05:33<br>Anwendung Größe: 50,1 MB                                                                                                    | Ersteldatum: 28.04.2014 05:33                                     |                  |           |           |   |

Deze bevind zich op de meegeleverde CD in de map "AP".

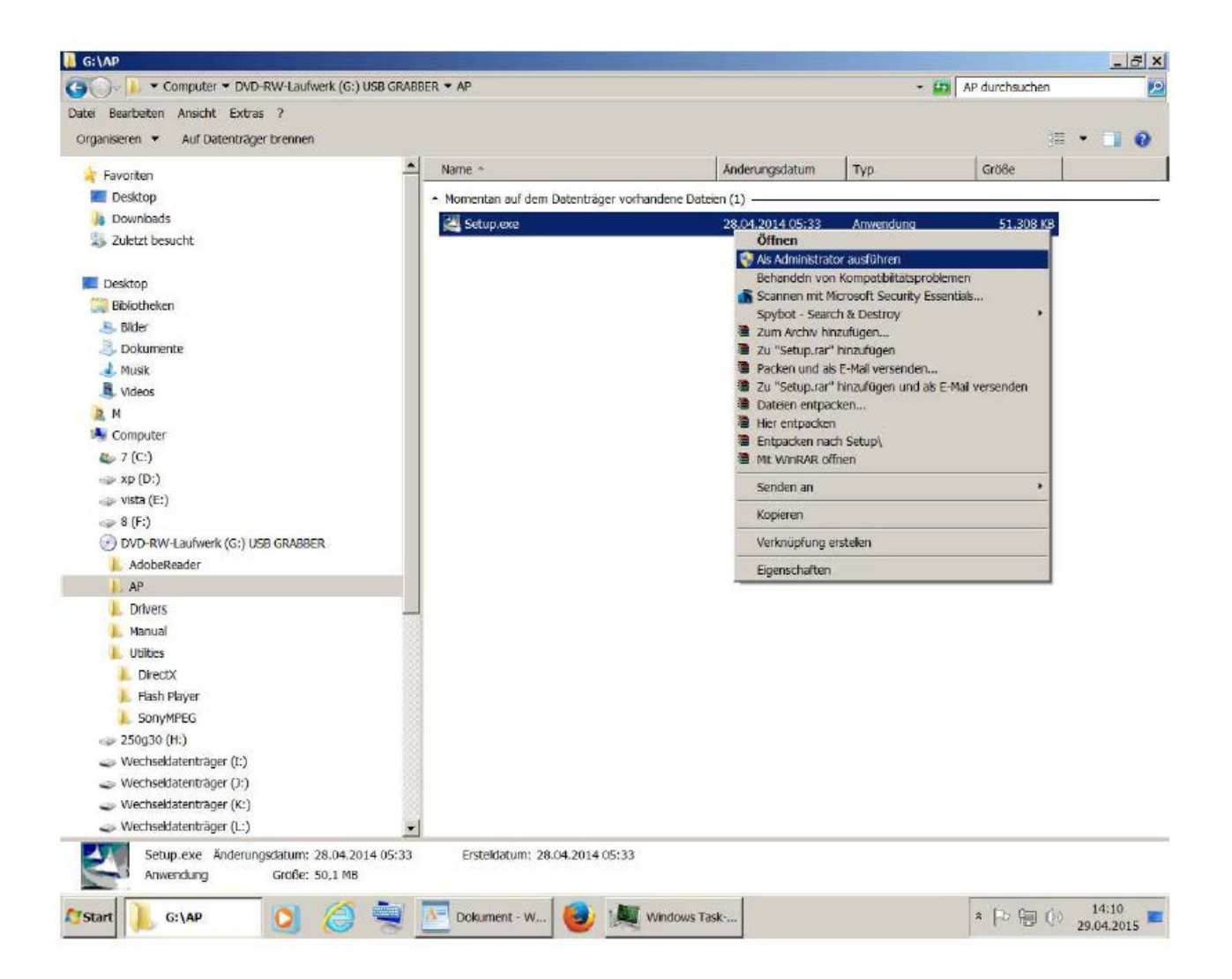

Klik met de rechter muistoets op het bestand (Setup.exe) om het contextmenu te openen. Selecteer hier de optie "als administrator uitvoeren" en bevestig dit met de linker muistoets. Dit geldt vooral dan, als op de computer het "Gebruikersaccountbeheer" geactiveerd is.

U wordt hier om toestemming voor het installeren gevraagd. Klik op "Ja" om toe te stemmen.

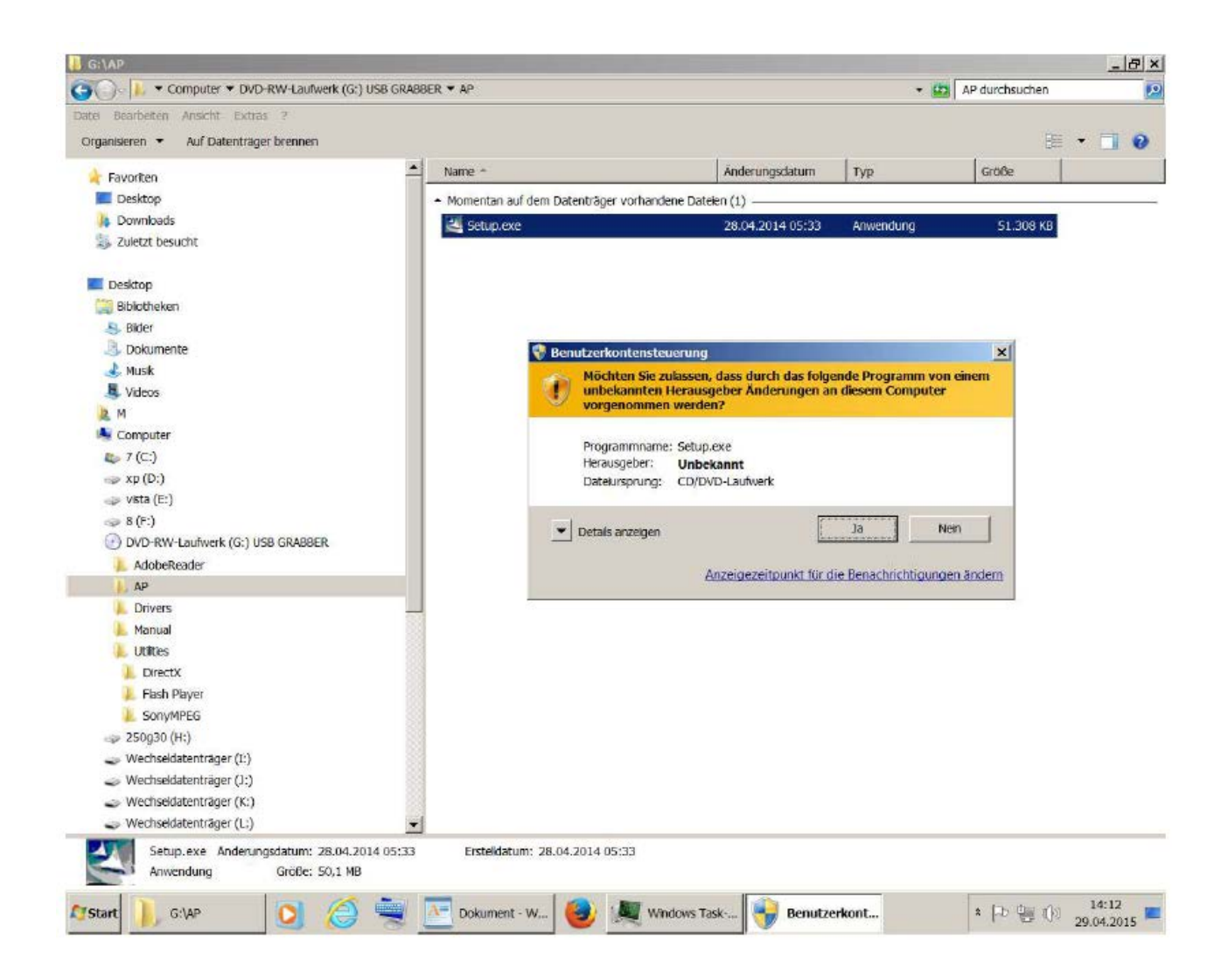

Vervolgens selecteert u de gewenste taal.

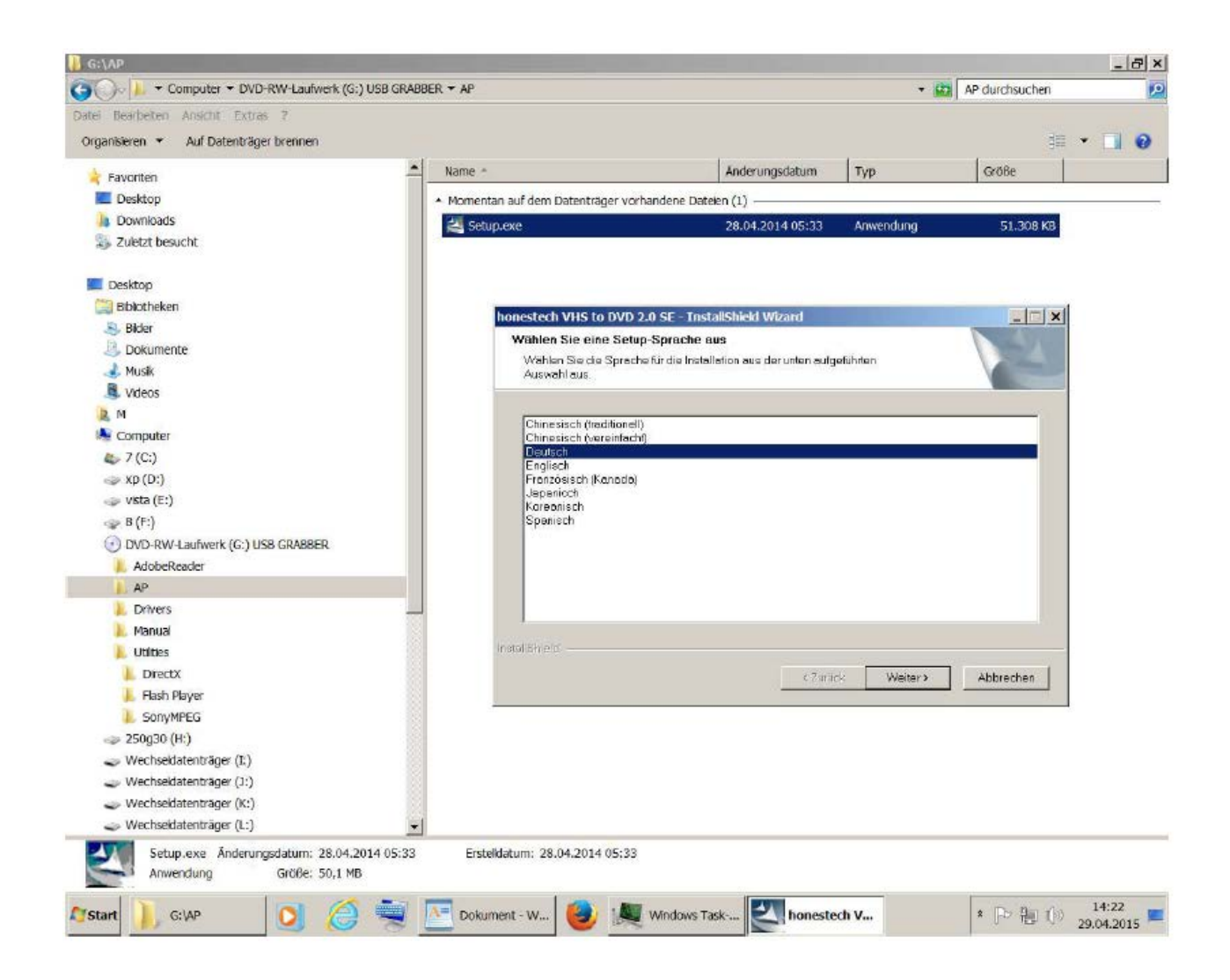

Klik in het volgende venster ter bevestiging op "verder":

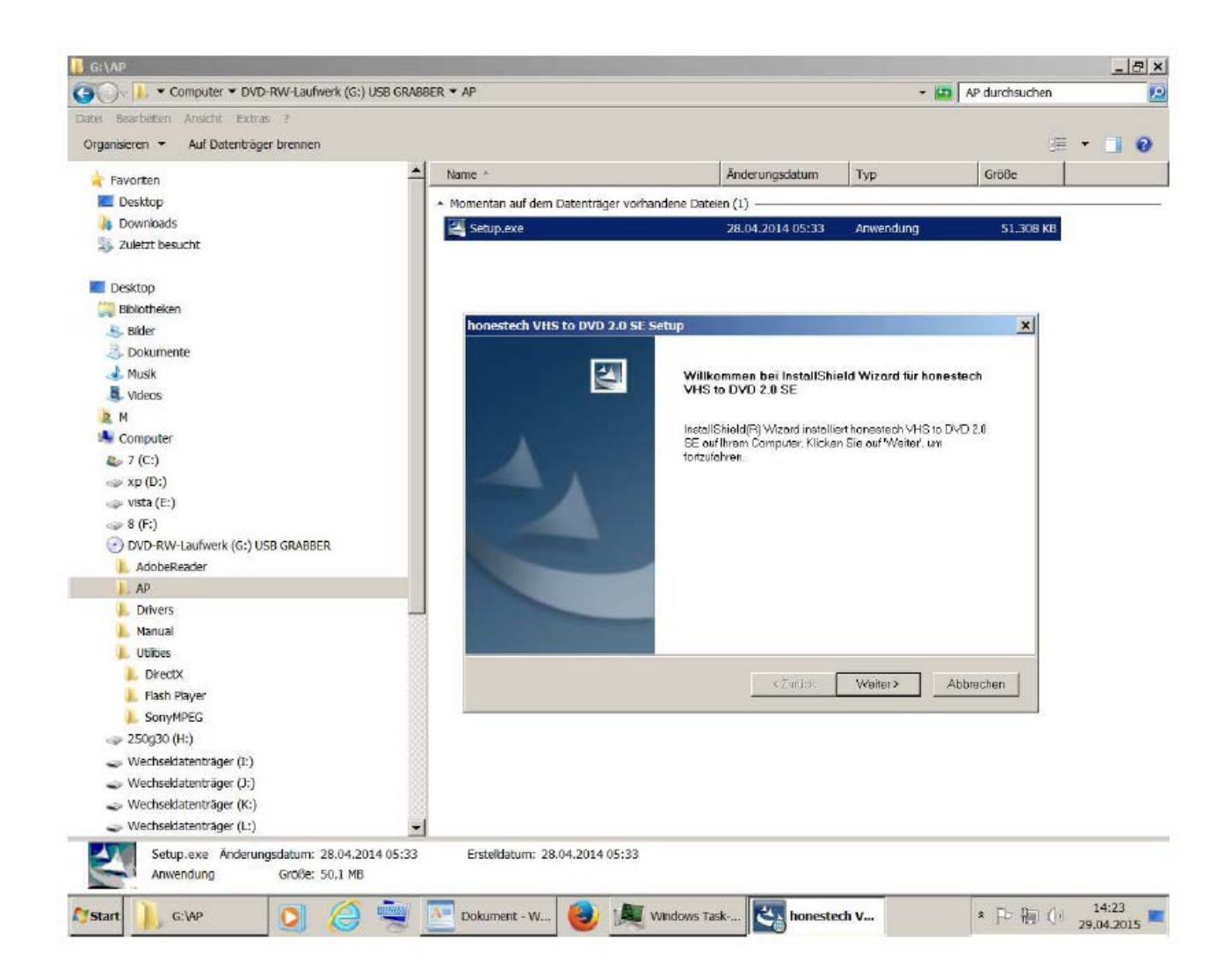

In het volgende venster moet u de licentieovereenkomst accepteren en op "verder" klikken.

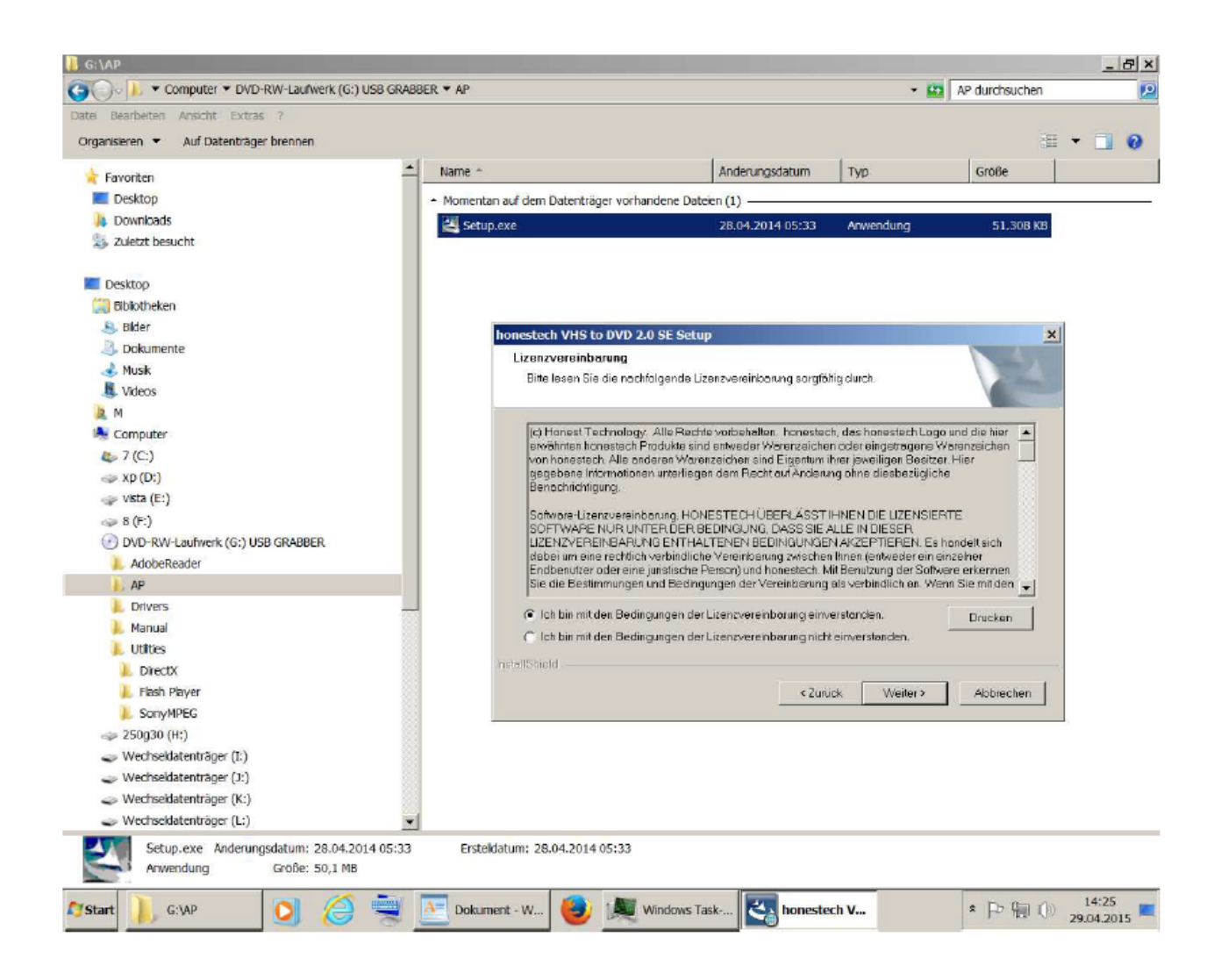

De doellocatie kunt u overnemen. Klik op "verder".

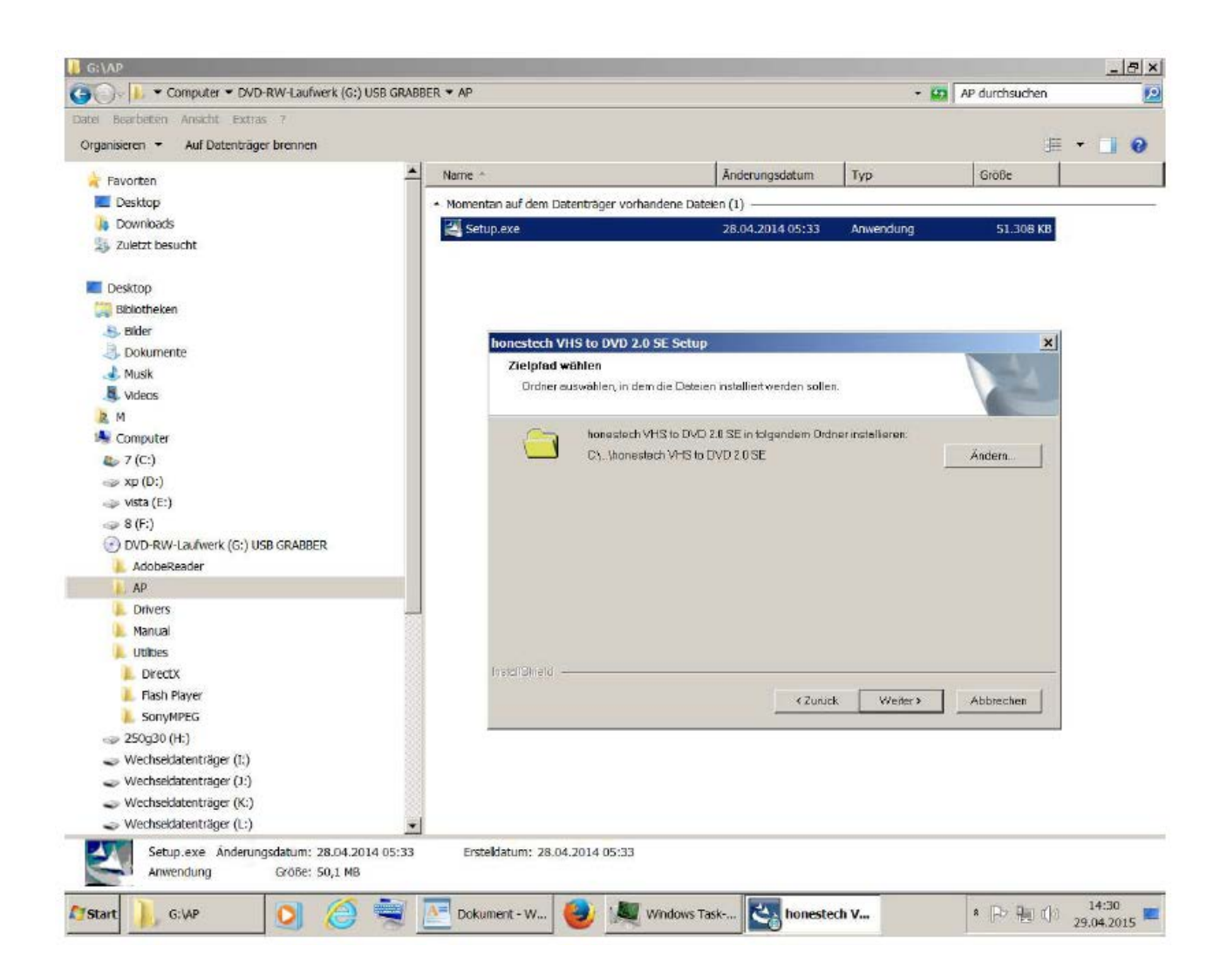

ook de programma-map kunt u overnemen, klik op "verder".

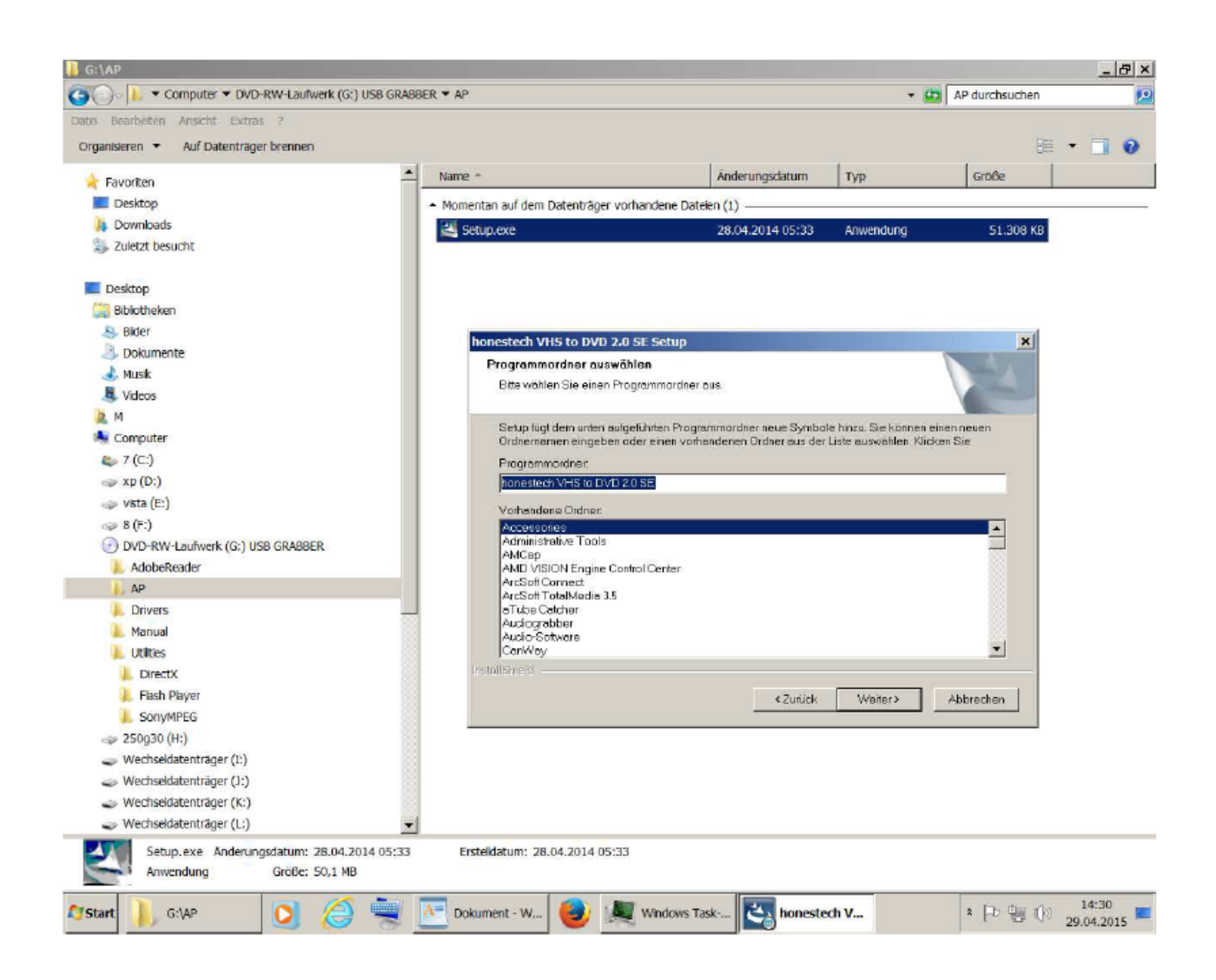

Klik in het volgende venster op "installeren" om de installatie te starten.

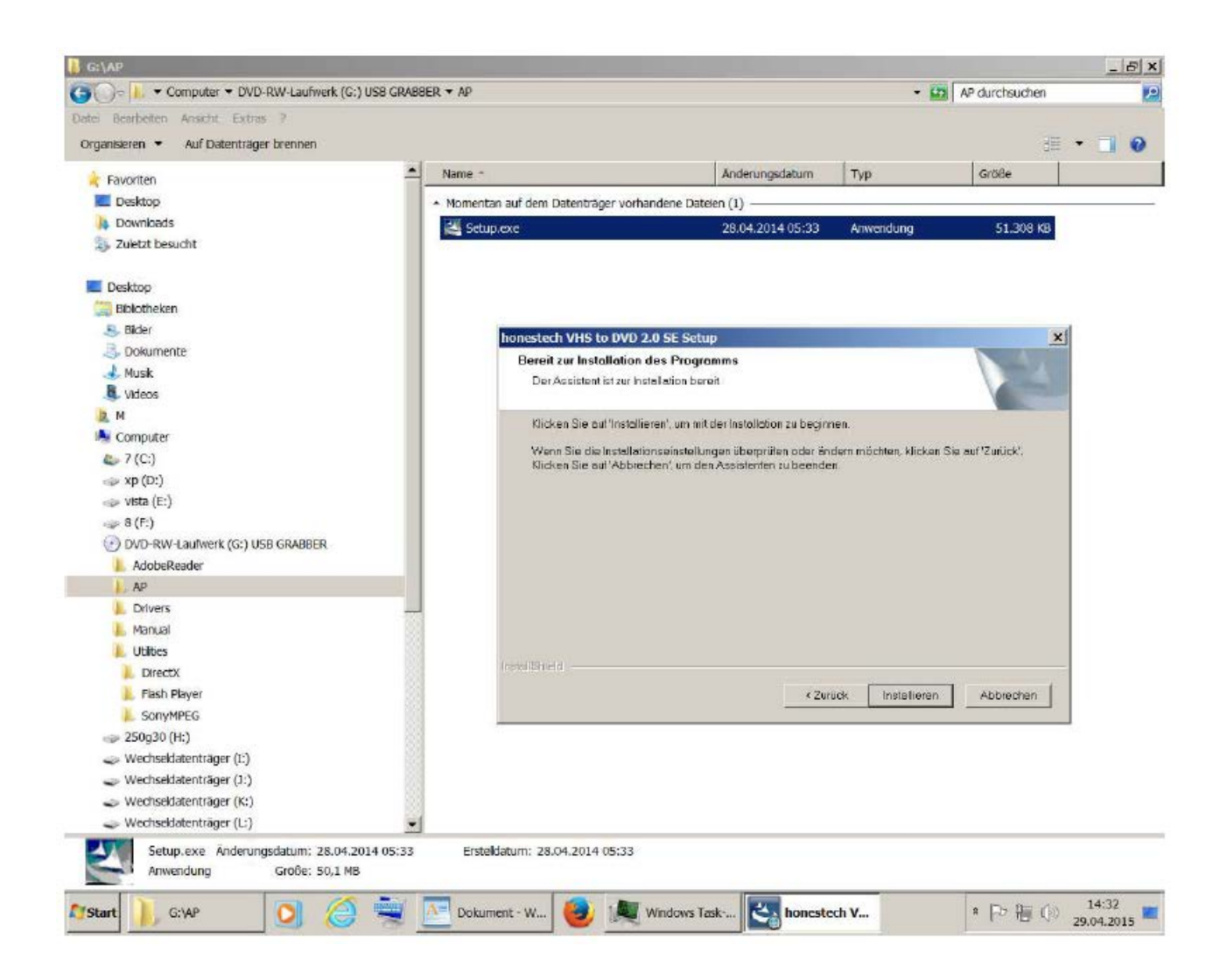

De installatie begint (dit duurt even – afwachten)

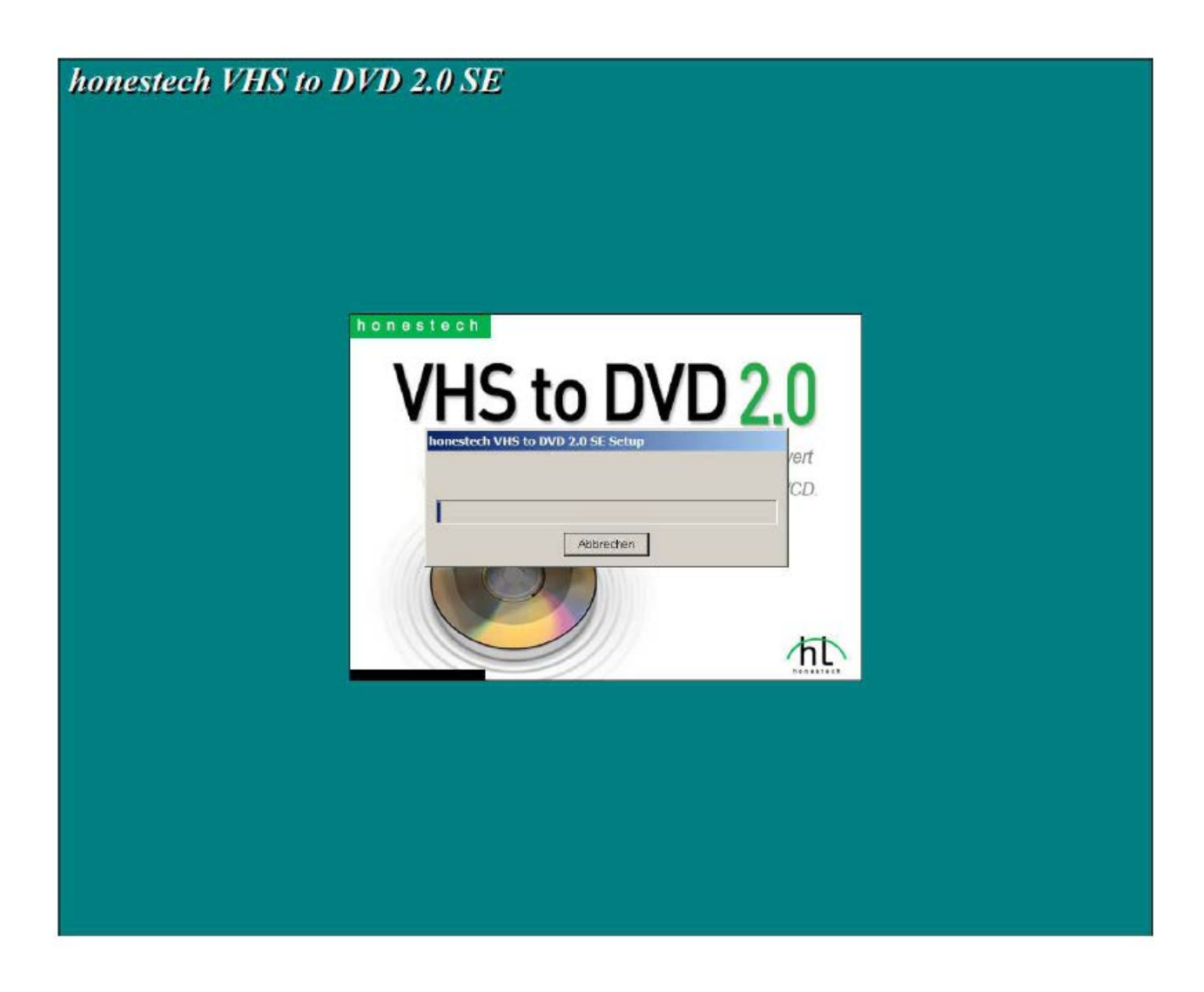

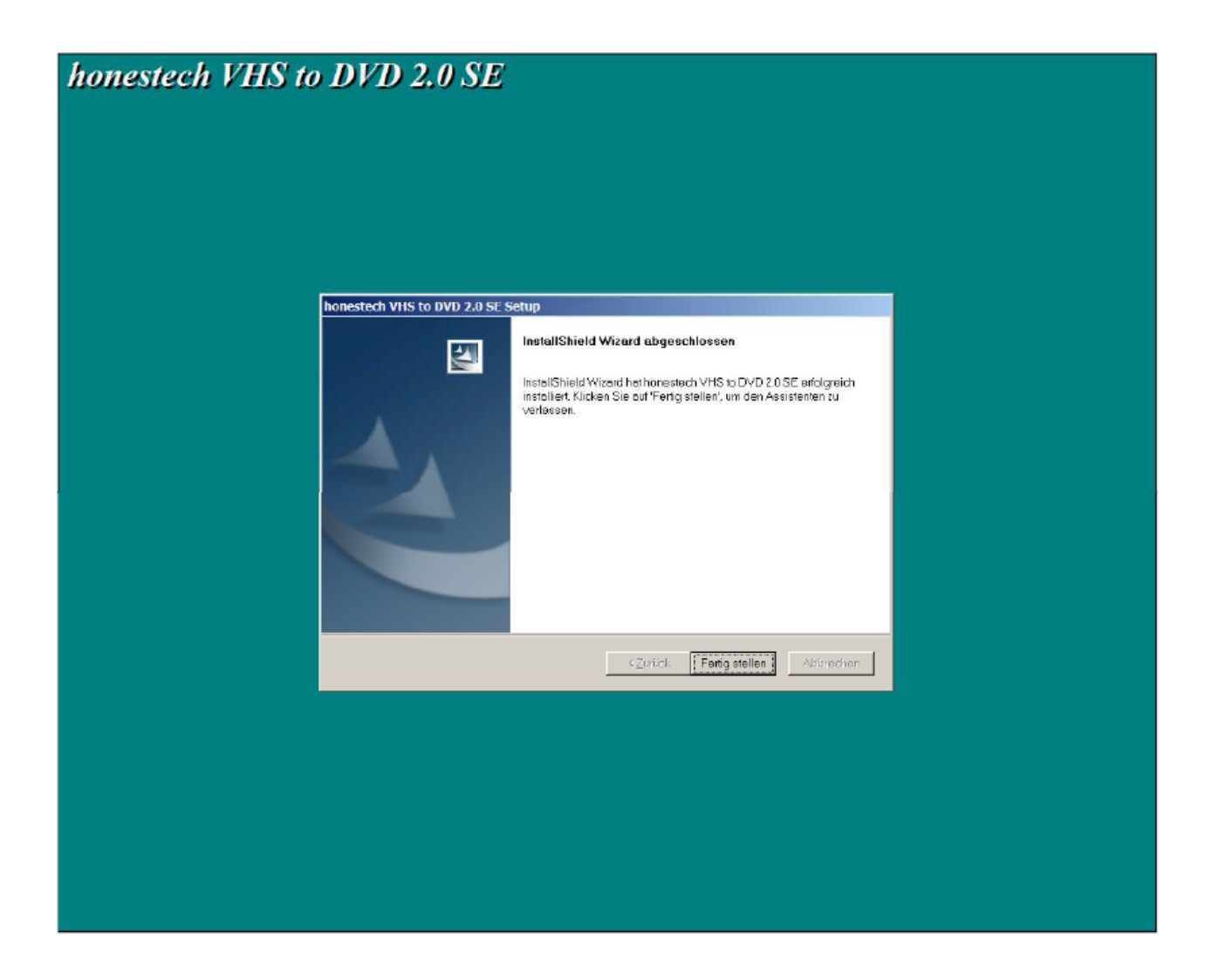

## Het "resultaat" ziet als volgt uit:

| anisieren 👻 | Ansicht Extras ?<br>In Bibliothek aufnehmen  Freigeben f | für 🔻 Brennen Neuer Ordner           |                  |              |       | • 101 |  |
|-------------|----------------------------------------------------------|--------------------------------------|------------------|--------------|-------|-------|--|
|             | Autostart                                                | ▲ Name +                             | Anderungsdatum   | Тур          | Gräße | 1     |  |
| A.          | CanWay                                                   | Help for honestech VHS to DVD 2.0 SE | 29.04.2015 14:34 | Verknüpfung  | 31    | KB    |  |
| *           | CassaForte                                               | S honestech VHS to DVD 2.0 SE        | 29.04.2015 14:34 | Verkniinfung | 31    | (B    |  |
|             | CCeaner                                                  | Tinnstal honestech VHS to DVD 2.0 SE | 29.04.2015 14-34 | Verknüpfung  | 31    | (B    |  |
|             | CM2016 Logger                                            |                                      | 2010112010 11.01 | versitapiong | 5.    | 10    |  |
|             | Concept design                                           |                                      |                  |              |       |       |  |
|             | Contrad Belaicketta                                      |                                      |                  |              |       |       |  |
|             | Creative                                                 |                                      |                  |              |       |       |  |
|             | Circle 14.03                                             |                                      |                  |              |       |       |  |
|             | DataRecorder                                             |                                      |                  |              |       |       |  |
|             | Duolabs                                                  |                                      |                  |              |       |       |  |
|             | DVBViewer TE2                                            |                                      |                  |              |       |       |  |
|             | DVBViewer TERRATEC Edition                               | 1                                    |                  |              |       |       |  |
|             | DVDVideoSoft                                             |                                      |                  |              |       |       |  |
|             | ELECTRA_250                                              |                                      |                  |              |       |       |  |
| 4           | e5cope                                                   |                                      |                  |              |       |       |  |
|             | Flajzar                                                  |                                      |                  |              |       |       |  |
| 1           | FreePDF                                                  |                                      |                  |              |       |       |  |
|             | Garmin                                                   |                                      |                  |              |       |       |  |
| 1           | Ghostscript                                              |                                      |                  |              |       |       |  |
|             | GIGABYTE                                                 |                                      |                  |              |       |       |  |
|             | Google SketchUp 8                                        |                                      |                  |              |       |       |  |
|             | GPS Photo Tagger                                         |                                      |                  |              |       |       |  |
|             | HMsion Multimedia                                        |                                      |                  |              |       |       |  |
| 1           | honestech VHS to DVD 2.0 SE                              |                                      |                  |              |       |       |  |
|             | HYGROSENS Instruments                                    |                                      |                  |              |       |       |  |
|             | IRIS_Configuration                                       |                                      |                  |              |       |       |  |
|             | Trues                                                    |                                      |                  |              |       |       |  |
|             | Java Development Kr                                      |                                      |                  |              |       |       |  |
|             | Java Development Nr                                      | *                                    |                  |              |       |       |  |

## Bij het starten van de software "honestech VHS to DVD 2.0 SE" in het venster "Gebruikersaccountbeheer" op "Ja" klikken.

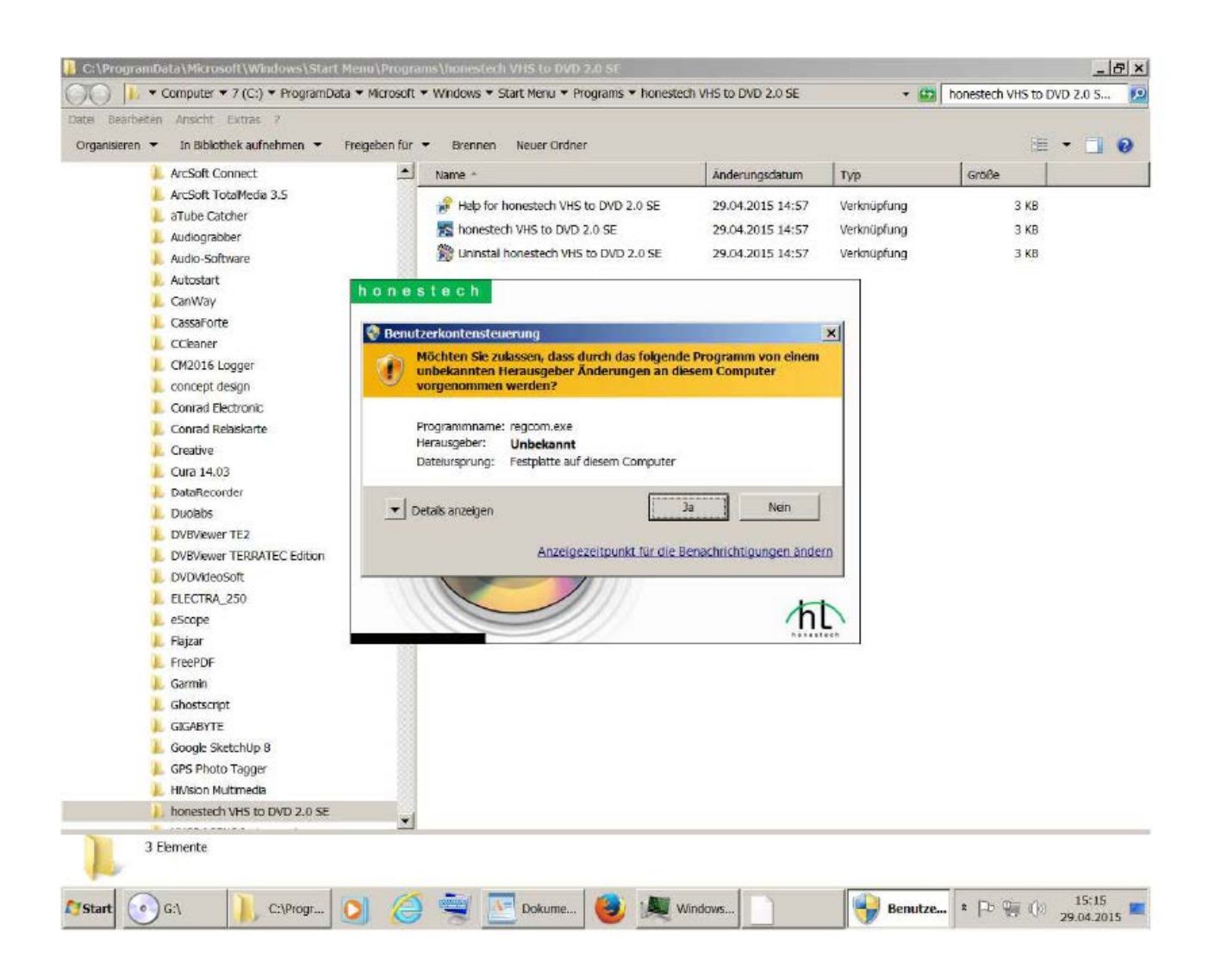

Zo ziet het "lopende programma" uit.

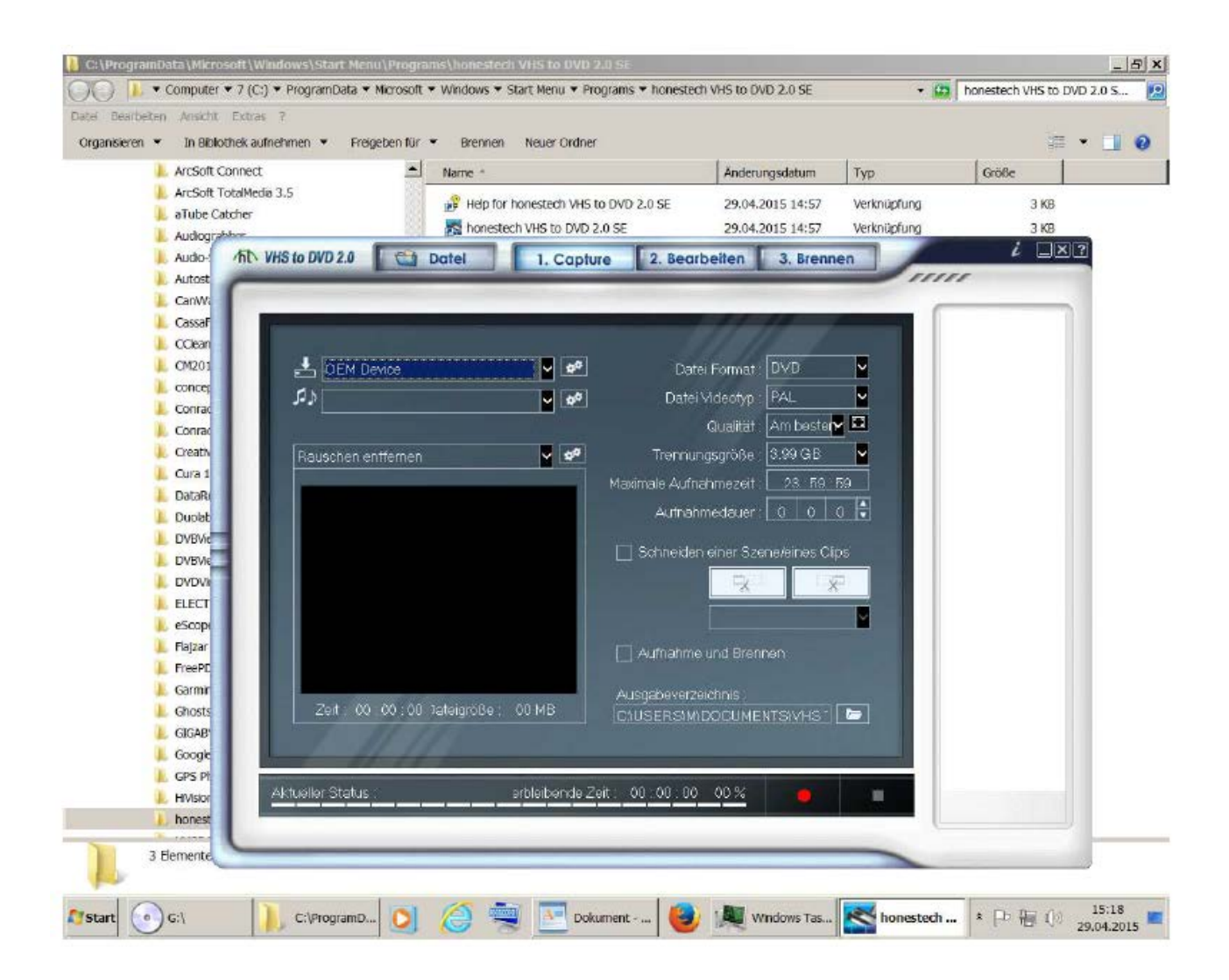

Voor de "normale installatie" klikt u in het venster op "Install VHS To DVD"

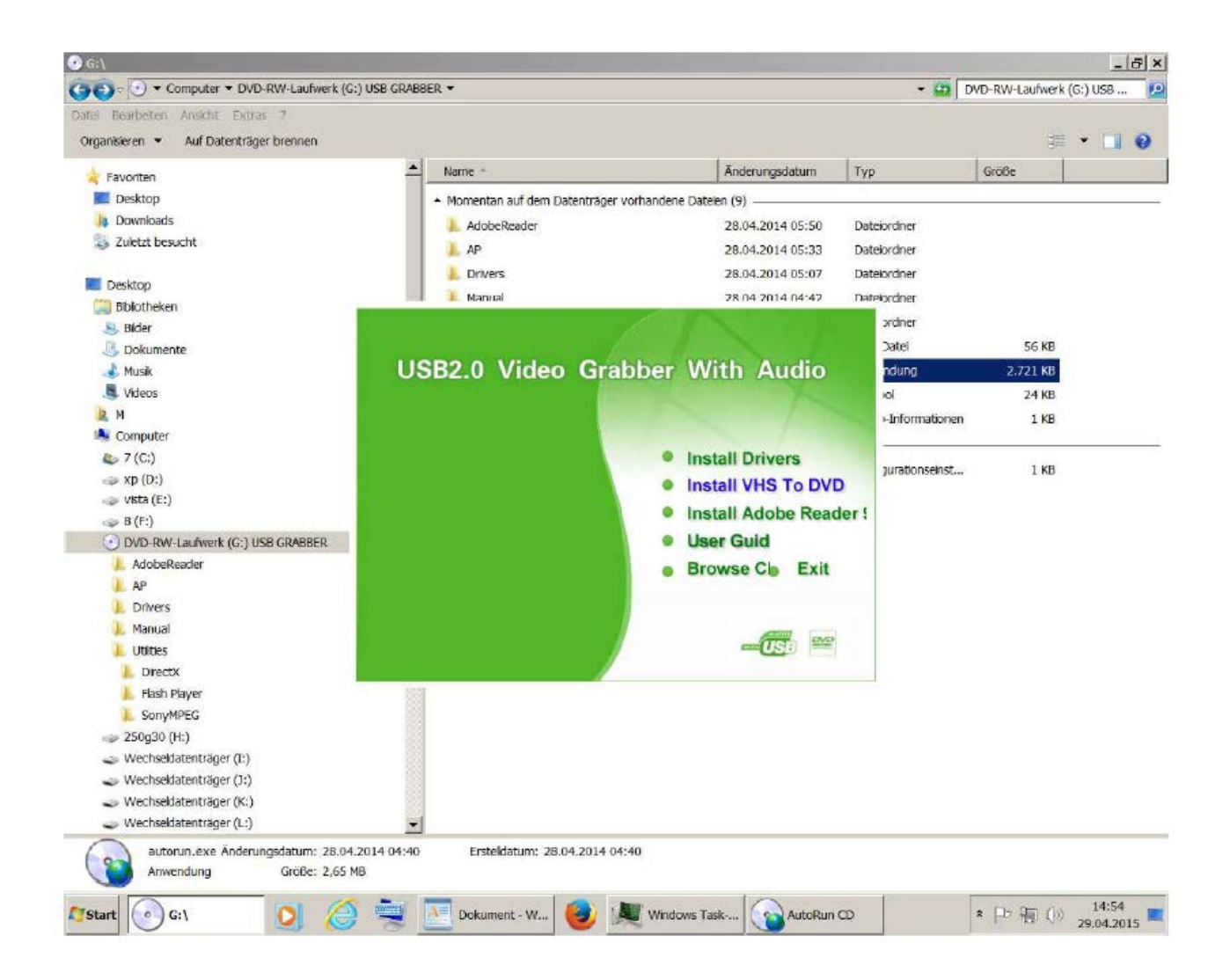

Klik in het venster op "Ja" om toe te stemmen.

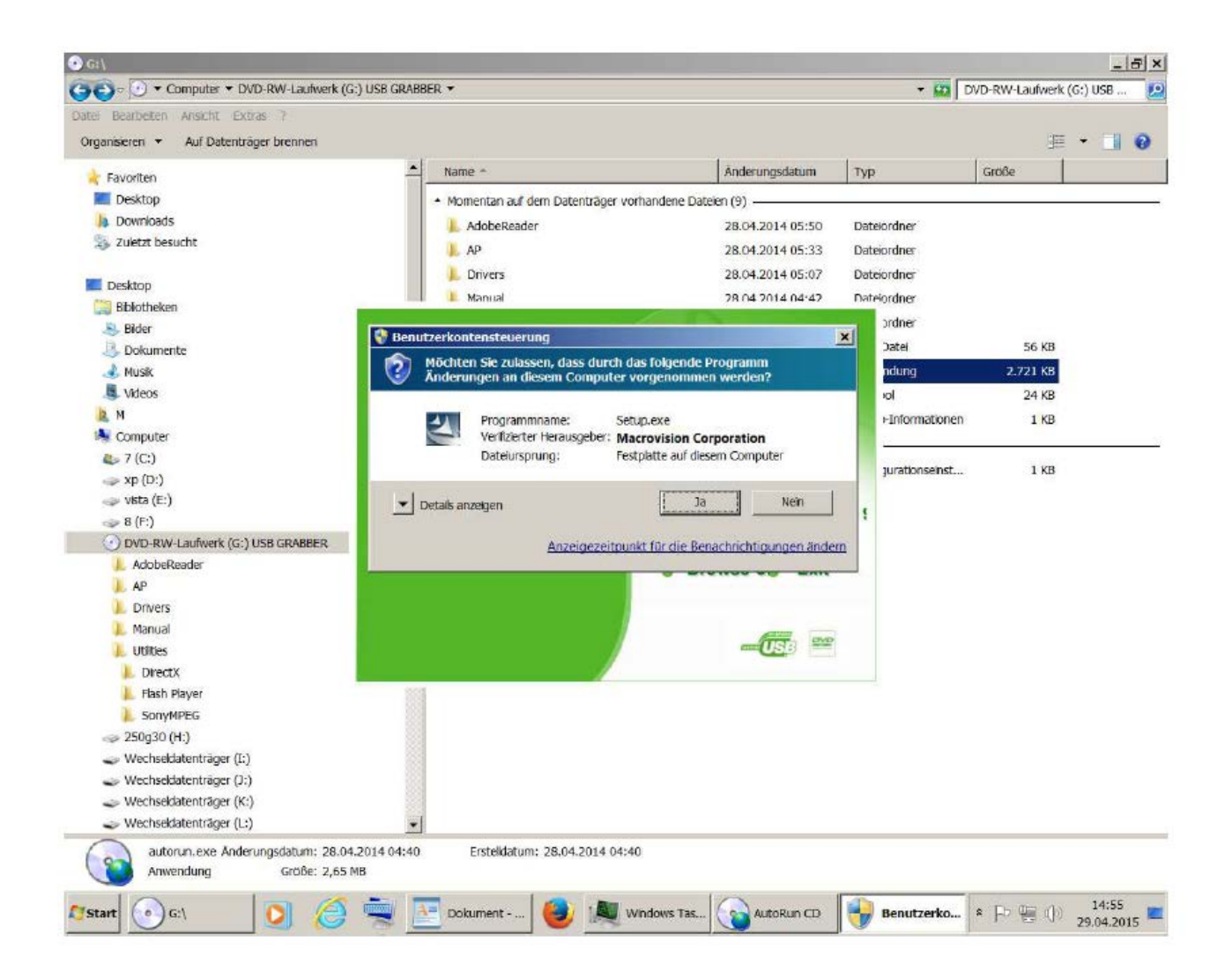

De resterende installatie wordt op dezelfde manier uitgevoerd zoals hiervoor omschreven.

Als u tijdens of op het einde van de installatie gevraagd wordt of de "Upgrade.exe" geïnstalleerd zal worden moet u dit beslist met "Ja" toestemmen. Anders zal de software na het installeren niet juist functioneren en steeds naar een productcode vragen.

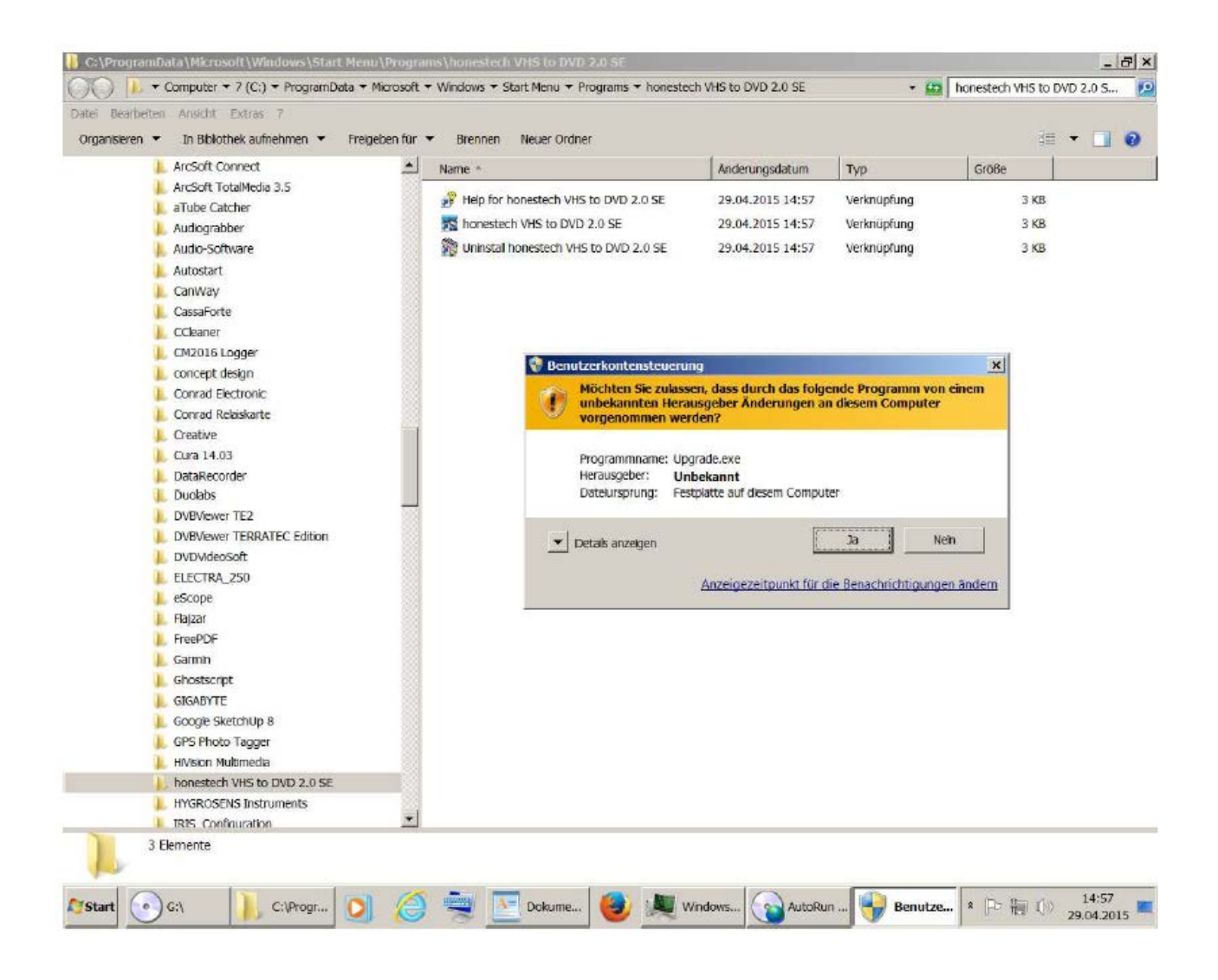